المحاضرة الأولى: إختبار (ت) T-TEST لعينتين مستقلتين إختبار ستيودنت T-TEST:

يستخدم هذا الإختبار الاحصائي عند مقارنة متوسطي مجتمعين بحث في ضوء متغير تابع أي أن هذا الاختبار يستخدم إذا كان المستقل له فئتين (خير، 2010، صفحة 261) مثال ذلك مقارنة مستوى المهارات النفسية بين لاعبي كرة القدم ولاعبي كرة اليد. ولهذا الاختبار عدة حالات نتناول منها:

- 1- إختبار (ت) **T-TEST لع**ينتين مستقلتين
- 2- إختبار (ت) **T-TEST لع**ينتين مترابطتين

الحالة الأولى: إختبار إختبار (ت) T-TEST لعينتين مستقلتين:

وفيه حالتين الأولى عندما تكون العينتين متجانستين والحالة الثانية عندما تكون العينتين غير متجانستين، وسنعرضهما مع بعض لأن مخرجات نظام spss تعطي نتائج الحالتين في جدول واحد

مثال: أراد باحث المقارنة بين تلاميذ السنة الأولى ثانوي والسنة الثانية ثانوي في المستوى العام للسلوك العدواني وكانت النتائج كما يلي:

|   | 134 | 103 | 120 | 130 | 120 | 117 | 129      | 68  | 82  | 115 | السنة أولى    |
|---|-----|-----|-----|-----|-----|-----|----------|-----|-----|-----|---------------|
|   | 104 | 99  | 98  | 92  | 126 | 133 | 119      | 113 | 126 | 87  | السنة الثانية |
| Ì |     |     |     |     |     | (1  | <b>`</b> | •   |     |     |               |

الجدول (1)

المطلوب: إختبر صحة الفرضيات عند مستوى الدلالة 0.05 ؟

الحل:

- 1- الإشكالية: هل يوجد فروق ذات دلالة إحصائية بين العينتين في السلوك العدواني ؟
  - 2- الفرضيات:

1-2- الفرضية الصفرية: لا يوجد فروق ذات دلالة إحصائية بين العينتين في السلوك العدواني.

2-2- الفرضية البديلة: يوجد فروق ذات دلالة إحصائية بين العينتين في السلوك العدواني.

3- إختبار صحة الفرضيات: بما أن لدينا عينتين مستقلتين أراد الباحث المقارنة بينهما وطبيعة

البيانات فئوية فإننا نختار إختبار (ت) T-TEST لعينتين مستقلتين.

| P.        |                     |               |                |                       |                   |                           |               |                    |                |                                       |                  |             |
|-----------|---------------------|---------------|----------------|-----------------------|-------------------|---------------------------|---------------|--------------------|----------------|---------------------------------------|------------------|-------------|
| Untitleo  | 11 [DataSet0] - IBM | SPSS Statisti | cs Data Editor | at Markating          | Oropho I Hilitioo | Add one M                 | lindow I John |                    |                |                                       | _                |             |
|           |                     | ransionn      | Analyze Dir    | ect <u>m</u> arketing | Graphs Oundes     | Add- <u>o</u> ns <u>w</u> |               |                    |                |                                       |                  |             |
|           |                     |               | ́ ∼ 📓          |                       |                   |                           |               | 14                 |                | 5                                     |                  |             |
|           | Name                | Туре          | Width          | Decimals              | Label             | Values                    | Missing       | Columns            | Align          | Measure                               | Role             |             |
| 1         | المستوى             | String        | 7              | 0                     | المستوى الدراسي   | None                      | None          | 7                  | 📰 Left         | 💦 Nominal                             | 🔪 Input          |             |
| 2         | السلوك              | Numeric       | 8              | 2                     | السلوك العدوادي   | None                      | None          | 8                  | 를 Right        | 🔗 Scale                               | S Input          |             |
| 3         |                     |               |                |                       |                   |                           |               |                    |                |                                       |                  |             |
| 4         |                     |               |                |                       |                   |                           |               |                    |                |                                       |                  |             |
| 5         |                     |               |                |                       | to v              |                           |               |                    |                | ×                                     |                  |             |
| 6         | _                   |               |                |                       | U Val             | ue Labels                 |               |                    |                | X                                     |                  |             |
| 7         | _                   |               |                |                       | Valu              | ie Labels                 |               | 4                  |                |                                       |                  |             |
| 8         | _                   |               |                |                       | Valu              | Je: 2                     |               |                    | 5              | Spelling                              |                  |             |
| 9         | _                   |               |                |                       | Lab               |                           |               |                    |                | , , , , , , , , , , , , , , , , , , , |                  |             |
| 10        | _                   |               |                |                       |                   | or                        |               | لثانية             | لأولى وللسنة ا | م تعريفي للسنة ا                      | لخانة بإعطاء رقم | وم في هذه ا |
| 11        | -                   |               |                |                       |                   | ولى"                      | 1 = "أسنة الأ |                    | صورة           | ا هو موضح في ال                       | ی إضافة add کم   | نضغط عام    |
| 12        | _                   |               |                |                       |                   | Add                       |               | $\setminus \sqcap$ |                |                                       |                  |             |
| 1/        | -                   |               |                |                       |                   | <u>C</u> hange            |               |                    |                |                                       |                  |             |
| 15        |                     |               |                |                       |                   | <u>R</u> emove            |               |                    |                |                                       |                  |             |
| 16        | -                   |               |                |                       |                   |                           |               |                    |                |                                       |                  |             |
| 17        | -                   |               |                |                       |                   |                           |               |                    |                |                                       |                  |             |
| 18        |                     |               |                |                       |                   |                           | окс           | ancel He           | lp             |                                       |                  |             |
| 19        |                     |               |                | _                     |                   |                           |               |                    |                |                                       |                  |             |
| 20        |                     |               |                |                       |                   |                           |               |                    |                |                                       |                  |             |
| 21        |                     |               |                |                       |                   |                           |               |                    |                |                                       |                  |             |
| 22        |                     |               |                |                       |                   |                           |               |                    |                |                                       |                  |             |
| 23        |                     |               |                |                       |                   |                           |               |                    |                |                                       |                  |             |
| 24        |                     |               |                |                       |                   |                           |               |                    |                |                                       |                  |             |
| 07        | 1                   |               |                |                       |                   |                           |               |                    |                |                                       |                  |             |
| Data View | Variable View       |               |                |                       |                   |                           |               |                    |                |                                       |                  |             |
| Data view | variable view       |               |                |                       |                   |                           |               |                    |                |                                       |                  |             |

## 1-3- نقوم بإدخال المتغيرات في variable view:

الشكل رقم (1)

## 2-3- نقوم بإخال البيانات Data view:

نبدأ بدرجات السلوك العدواني للسنة أولى ونكتب الرمز (1) أمام درجاتهم الذي أعطيناه للطلبة السنة الأول أنظر الشكل رقم (1)، ثم درجات السلوك العدواني للسنة ثانية ونكتب الرمز (2) أمام درجاتهم الذي أعطيناه للطلبة السنة ثانية أنظر الشكل رقم (1)

| ta *Untitled              | 1 [DataSet0] - II         | BM SPSS Statistic | s Data Edito    | pr                       |                |               |                             |                |     |     |   |
|---------------------------|---------------------------|-------------------|-----------------|--------------------------|----------------|---------------|-----------------------------|----------------|-----|-----|---|
| <u>F</u> ile <u>E</u> dit | <u>V</u> iew <u>D</u> ata | <u>T</u> ransform | <u>A</u> nalyze | Direct <u>M</u> arketing | <u>G</u> raphs | Utilities Add | - <u>o</u> ns <u>W</u> indo | w <u>H</u> elp |     |     |   |
| 🔁 H                       |                           |                   | ∽ [             |                          | h              | *,            |                             | 3              |     |     | 2 |
| 18 :                      |                           |                   |                 |                          |                |               |                             |                |     |     |   |
|                           | المستوى                   | السلوك            | var             | var                      | var            | var           | var                         | var            | var | var |   |
| 1                         | 1                         | 115.00            |                 |                          |                |               |                             |                |     |     |   |
| 2                         | 1                         | 82.00             |                 |                          |                |               |                             |                |     |     |   |
| 3                         | 1                         | 68.00             |                 |                          |                |               |                             |                |     |     |   |
| 4                         | 1                         | 129.00            |                 |                          |                |               |                             |                |     |     |   |
| 5                         | 1                         | 117.00            |                 |                          |                |               |                             |                |     |     |   |
| 6                         | 1                         | 120.00            |                 |                          |                |               |                             |                |     |     |   |
| 7                         | 1                         | 130.00            |                 |                          |                |               |                             |                |     |     |   |
| 8                         | 1                         | 120.00            |                 |                          |                |               |                             |                |     |     |   |
| 9                         | 1                         | 103.00            |                 |                          |                |               |                             |                |     |     |   |
| 10                        | 1                         | 134.00            |                 |                          |                |               |                             |                |     |     |   |
| 11                        | 2                         | 87.00             |                 |                          |                |               |                             |                |     |     |   |
| 12                        | 2                         | 126.00            |                 |                          |                |               |                             |                |     |     |   |
| 13                        | 2                         | 113.00            |                 |                          |                |               |                             |                |     |     |   |
| 14                        | 2                         | 119.00            |                 |                          |                |               |                             |                |     |     |   |
| 15                        | 2                         | 133.00            |                 |                          |                |               |                             |                |     |     |   |
| 16                        | 2                         | 126.00            |                 |                          |                |               |                             |                |     |     |   |
| 17                        | 2                         | 92.00             |                 |                          |                |               |                             |                |     |     |   |
| 18                        | 2                         | 98.00             |                 |                          |                |               |                             |                |     |     |   |
| 19                        | 2                         | 99.00             |                 |                          |                |               |                             |                |     |     |   |
| 20                        | 2                         | 104.00            |                 |                          |                |               |                             |                |     |     |   |
| 21                        |                           |                   |                 |                          |                |               |                             |                |     |     |   |
| 22                        |                           |                   |                 |                          |                |               |                             |                |     |     |   |
| 23                        |                           |                   |                 |                          |                |               |                             |                |     |     |   |
|                           | 4                         |                   |                 |                          |                |               |                             |                | *** |     |   |
| Data View                 | Variable View             | w                 |                 |                          |                |               |                             |                |     |     |   |

الشكل رقم (2)

3-4- إختبار اعتدالية التوزيع:

ولإستخدام إختبار t-test يجب أن نتحقق من اعتدالية التوزيع الطبيعي ونتبع الخطوات التالية: من قائمة شريط القوائم نختار Analyze ثم نختار Descriptive ثم نختار Explore لتظهر لدينا الشاشة التي نضع المتغيرالمستقل Explore من والمتغيرالتابع Factor List ومن شاشة Plots نضغط عل الدائرة الصغيرة Plots م مجموعة Display

|            |            |                           |                   |                   |                         |        |                       |                             |                  |                       |           |            |            |                    |                | _         |
|------------|------------|---------------------------|-------------------|-------------------|-------------------------|--------|-----------------------|-----------------------------|------------------|-----------------------|-----------|------------|------------|--------------------|----------------|-----------|
| <b>0</b> * | ntitled1 [ | [DataSet0] - IE           | IM SPSS Statistic | s Data Editor     |                         |        |                       |                             |                  |                       |           |            |            |                    |                |           |
| File       | Edit       | <u>V</u> iew <u>D</u> ata | Transform         | <u>A</u> nalyze D | irect <u>M</u> arketing | Graphs | <u>U</u> tilities Add | - <u>o</u> ns <u>W</u> indo | w <u>H</u> elp   |                       |           |            |            |                    |                |           |
|            |            |                           |                   | ∼ 📱               | 1 📥 🗐                   | h      | *5                    | - S                         | 5                |                       |           | 5          |            |                    |                |           |
| 12 :       |            |                           |                   |                   |                         |        |                       |                             |                  |                       |           |            |            |                    |                |           |
|            |            | المستوى                   | السلوك            | var               | var                     | var    | var                   | var                         | var              | var                   | var       | var        | var        | var                | var            | var       |
|            | 1          | 1                         | 115.00            |                   |                         |        |                       |                             |                  |                       |           |            |            |                    |                |           |
|            | 2          | 1                         | 82.00             |                   |                         |        |                       |                             |                  |                       |           |            |            |                    |                |           |
|            | 3          | 1                         | 68.00             |                   |                         |        |                       |                             |                  |                       |           |            |            |                    |                |           |
|            | 4          | 1                         | 129.00            |                   |                         |        | 🔚 Explore             |                             |                  |                       |           | ×          | Explore    | : Plots            |                | ×         |
| 1          | 5          | 1                         | 117.00            |                   |                         |        |                       |                             | D                | nendentList           |           |            | Boxplots   |                    | Descrip        | tive      |
|            | 6          | 1                         | 120.00            |                   |                         |        |                       |                             |                  | ، العدواني [السلوك] < | السلوك    | Statistics | O Factor   | r levels togethe   | er Sten        | -and-leat |
|            | 7          | 1                         | 130.00            |                   |                         |        |                       |                             | *                | 10 100                |           | Plots      |            | ndents togethe     | ar 🕅 Histo     | ngram     |
| 1          | 8          | 1                         | 120.00            |                   |                         |        |                       |                             |                  |                       |           | Options    |            | nuento tegente     |                | gram      |
| 1          | Э          | 1                         | 103.00            |                   |                         |        |                       |                             | Fa               | ctor List:            |           | Bootstrap  |            |                    |                |           |
| 1          | 0          | 1                         | 134.00            |                   |                         |        |                       |                             | - 😱 🧖            | لاراسى [المىتوى] a    | المستوى ا |            | Norma      | lity plots with te | ests           |           |
| 1          | 1          | 2                         | 87.00             |                   |                         |        |                       |                             |                  |                       |           |            | _ Spread v | s Level with Le    | evene Test     |           |
| 1          | 2          | 2                         | 126.00            |                   |                         |        |                       |                             | La               | bel <u>C</u> ases by: |           |            | None       |                    |                |           |
| 1          | 3          | 2                         | 113.00            |                   |                         |        |                       |                             |                  |                       |           |            | OPowe      | r estimation       |                |           |
| 1          | 4          | 2                         | 119.00            |                   |                         |        | Display               |                             |                  |                       |           |            | O Trans    | formed Powe        | r. Natural log | T         |
| 1          | 5          | 2                         | 133.00            |                   |                         |        | ◯ Both ◯              | Statistics (0)              | Plots            |                       |           |            | O Untra    | nsformed           | riatarariog    |           |
| 1          | 6          | 2                         | 126.00            |                   |                         |        |                       |                             |                  |                       |           |            | <u> </u>   | inoronnou d        |                |           |
| 1          | 7          | 2                         | 92.00             |                   |                         |        |                       | ОК ј                        | easte <u>R</u> e | set Cancel            | Help      |            | C          | ontinue Ca         | ncel Help      |           |
| 1          | 8          | 2                         | 98.00             |                   |                         |        |                       |                             |                  |                       |           |            |            |                    |                |           |
| 1          | 9          | 2                         | 99.00             |                   |                         |        |                       |                             |                  |                       |           |            |            |                    |                |           |
| 2          | 0          | 2                         | 104.00            |                   |                         |        |                       |                             |                  |                       |           |            |            |                    |                |           |
| 2          | 1          |                           |                   |                   |                         | _      |                       |                             |                  |                       |           |            |            |                    |                |           |

الشكل رقم (3)

ثم نضغط مواصلة Continue وبعدها موافق OK

لتظهر لدينا النتائج التالية:

|            |               |           |          |                     | Tes       | sts of No | rmality <sup>a</sup> |
|------------|---------------|-----------|----------|---------------------|-----------|-----------|----------------------|
|            | المستوى       | Kolmo     | gorov-Sr | nirnov <sup>b</sup> |           | Shapi     | ro-Wilk              |
|            | الدراسي       | Statistic | df       | Sig.                | Statistic | df        | Sig.                 |
| السا       | السنة الأولى  | .259      | 10       | .056                | .861      | 10        | .079                 |
| ول<br>واني | السنة الثانية | .149      | 10       | .200*               | .942      | 10        | .579                 |

## الجدول (2)

يتضح من الجدول السابق أن هناك اختبار Kolmogorov-Smirnov<sup>b</sup> للتوزيع الطبيعي الذي يستخدم إذا كان عدد الحالات أكثر من 50 في كل مجموعة ، وبما أن عدد الحالات أقل من 50 فاننا نختار القيم الخاصة باختبار Shapiro-Wilk نلاحظ أن قيمتي sig تساوي 0.079 و0.579 كلاهما أكبر من مستوى الدلالة 0.05 وعليه يوجد توزيع طبيعي للقيم في السلوك العدواني وعلى هذا الأساس نختار اختبار t.test لعينتين مستقلتين.

بعد التأكد من أن البيانات تتبع التوزيع الطبيعي فإننا نتبع الخطوات التالية: 5-3- خطوات اختبار t.test:

1. من قائمة شريط اللوائح نختار Analyze

2. ثم نختار Compare means
3. ثم نختار Independent Sample t-test ليظهر لدينا صندوق الحوار كما هو موضح
3. ثم نختار Test Variable المنهر لدينا صندوق الحوار كما هو موضح
أدناه بحيث نقوم بوضع المتغيرالتابع -السلوك العدواني- في خانة Grouping variable
9. نقوم بعريف المجموعات المتغير المستقل والذي هو المستوى الدراسي كما هو موضح في
9. نقوم بتعريف المجموعات المتغير المستقل والذي هو المستوى الدراسي كما هو موضح في الشكل أدناه بوضع رقم 1 في خانة Grouping ووضع رقم 2 في خانة Grouping دونك لكوننا

| Untitled1.s       | av [DataSet1] -          | IBM SPSS Statis | tics Data Edito     | or                    |                |               |                   |                          |                                     |        |           | _   |
|-------------------|--------------------------|-----------------|---------------------|-----------------------|----------------|---------------|-------------------|--------------------------|-------------------------------------|--------|-----------|-----|
| <u>File E</u> dit | <u>View</u> <u>D</u> ata | Transform       | <u>A</u> nalyze Dir | ect <u>M</u> arketing | <u>G</u> raphs | Utilities Add | ons <u>W</u> indo | ow <u>H</u> elp          |                                     |        |           | _   |
|                   |                          | 📮 🖛 ·           | <b>- 1</b>          | h 📥 🗐                 | h              | *5 🖬          |                   | 2                        |                                     |        | 5         |     |
| 1:                |                          |                 |                     |                       |                |               |                   |                          |                                     |        |           |     |
|                   | المستوى                  | السلوك          | var                 | var                   | var            | var           | var               | var                      | var                                 | var    | var       | var |
| 1                 | 1                        | 115.00          |                     |                       |                |               |                   |                          |                                     |        |           | _   |
| 2                 | 1                        | 82.00           |                     |                       |                |               |                   |                          |                                     |        |           |     |
| 3                 | 1                        | 68.00           |                     |                       |                |               |                   |                          |                                     |        |           |     |
| 4                 | 1                        | 129.00          |                     |                       |                |               |                   |                          |                                     |        |           |     |
| 5                 | 1                        | 117.00          |                     |                       |                | Mindepende    | nt-Samples T      | Test                     |                                     |        | $\times$  |     |
| 6                 | 1                        | 120.00          |                     |                       |                |               |                   | Te                       | st Variable(s);                     | C      | 0.1       |     |
| 7                 | 1                        | 130.00          |                     |                       |                |               |                   | ] 🚺                      | .ري) درياني.<br>العدواني [السلوك] < | الىلوك | Options   |     |
| 8                 | 1                        | 120.00          |                     | 🗖 Define              | Groups         | ×             |                   |                          |                                     | U      | Bootstrap |     |
| 9                 | 1                        | 103.00          |                     |                       |                |               |                   | -                        |                                     |        |           |     |
| 10                | 1                        | 134.00          |                     | Group 1:              | 1              |               |                   |                          |                                     |        |           |     |
| 11                | 2                        | 87.00           |                     | Group 2:              | 2              | 7             |                   |                          |                                     |        |           |     |
| 12                | 2                        | 126.00          |                     |                       |                |               |                   | Gr                       | ouning Variab                       | e.     |           |     |
| 13                | 2                        | 113.00          |                     | Continu               | Cance          | Help          |                   |                          | المستوي ('1' '                      |        |           |     |
| 14                | 2                        | 119.00          |                     |                       |                |               |                   |                          | ofine Croune                        |        |           |     |
| 15                | 2                        | 133.00          |                     |                       |                |               |                   |                          | enne Groups                         |        |           |     |
| 16                | 2                        | 126.00          |                     |                       |                |               | ОК                | <u>P</u> aste <u>R</u> e | set Cancel                          | Help   |           |     |
| 17                | 2                        | 92.00           |                     |                       |                |               |                   |                          |                                     |        |           |     |
| 18                | 2                        | 98.00           |                     |                       |                |               |                   |                          |                                     |        |           |     |
| 19                | 2                        | 99.00           |                     |                       |                |               |                   |                          |                                     |        |           |     |
| 20                | 2                        | 104.00          |                     |                       |                |               |                   |                          |                                     |        |           |     |
| 21                |                          |                 |                     |                       |                |               |                   |                          |                                     |        |           |     |
| 22                |                          |                 |                     |                       |                |               |                   |                          |                                     |        |           |     |
| 23                |                          |                 |                     |                       |                |               |                   |                          |                                     |        |           |     |
| -                 | 4                        |                 |                     |                       |                |               |                   |                          |                                     |        |           |     |
| Data View         | Variable View            | 1               |                     |                       |                |               |                   |                          |                                     |        |           | _   |
|                   |                          |                 |                     |                       |                |               |                   |                          |                                     |        |           | -   |

الشكل رقم (4)

نضغط مواصلة Continue وبعدها موافق OK لتظهر لدينا النتائج التالية:

|          |               |    |          | Gı        | roup Statistics |
|----------|---------------|----|----------|-----------|-----------------|
|          | المستوى       | Ν  | Mean     | Std.      | Std. Error      |
|          | الدر اسي      |    | المتوسط  | Deviation | Mean            |
|          |               |    | الحسابي  | الإنحراف  |                 |
|          |               |    |          | المعياري  |                 |
| السلوك   | السنة         | 10 | 111.8000 | 21.53963  | 6.81143         |
| العدواني | الأولى        |    |          |           |                 |
|          | السنة الثانية | 10 | 109.7000 | 15.93075  | 5.03775         |

### الجدول (3)

#### Independent Samples Test

|                 |                                |         |           |      |        | -        |            |             |                |               |
|-----------------|--------------------------------|---------|-----------|------|--------|----------|------------|-------------|----------------|---------------|
|                 |                                | for Equ | uality of |      |        |          |            |             |                |               |
|                 |                                | Varian  | ces       |      |        |          |            |             |                |               |
|                 |                                | F       | Sig.      | t    | df     | Sig. (2- | Mean       | Std. Error  | 95% Confide    | ence Interval |
|                 |                                |         |           |      |        | tailed)  | Difference | Differàence | of the Differe | nce           |
|                 |                                |         |           |      |        |          |            |             | Lower          | Upper         |
| ا<br>، السلوك   | Equal variances<br>assumed     | .373    | .549      | .248 | 18     | .807     | 2.10000    | 8.47198     | -15.69897-     | 19.89897      |
| E العدواني<br>; | Equal variances not<br>assumed |         |           | .248 | 16.579 | .807     | 2.10000    | 8.47198     | -15.80899-     | 20.00899      |

### الجدول (4)

4- القرار الإحصائي:

نلاحظ من خلال النتائج أن المتوسط الحسابي للعينة الأولى السنة أول ثانوي بلغ (111.80) بانحراف معياري قدره (21.53). أما المتوسط الحسابي للعينة الثانية الثانية ثانوي فبلغ (109.70) بانحراف معياري قدره (15.93)، وهذا ما يدل على تقارب الدرجات المسجلة في هذا البعد.

إختبار التجانس:

نلاحظ من خلال الجدول الثاني المستطيل الذي باللون الأحمر أورقم (1) إختبار التجانس ليفين Levene's Test ، فإذا كان لدينا قيمة sig أكبر من مستوى الدلالة (0.05) فهذا يعني أن العينتين متجانستين ونأخذ نتائج المستطيل الأزرق رقم (2)، فإذا كان لدينا قيمة sig أقل من مستوى الدلالة (0.05) فهذا يعني أن العينتين غير متجانستين ونأخذ نتائج المستطيل الأخضر رقم (3).

من خلال اختبار التجانس في المستطيل الأحمر رقم (1) يتضح أن قيمة sig تساوي (0.54) وهي أكبر من مستوى الدلالة (0.05) وعليه فهذا يعني أن العينتين متجانستين ونأخذ نتائج المستطيل الأزرق رقم (2).

وتكون قاعدة القرار بقبول الفرض الصفري إذا كانت قيمة sig أكبر من أو تساوي مستوى الدلالة (0.05)، ونرفض الفرض الصفري إذا كانت قيمة sig أقل من مستوى الدلالة (0.05)

وحسب نتائج المستطيل الأزرق رقم (2) يتضح أن قيمة sig تساوي (0.80) أكبر من مستوى الدلالة (0.05)، وعليه نقبل الفرض الصفري القائل أنه لا يوجد فروق ذات دلالة إحصائية بين العينتين في السلوك العدواني.

إضافة لما سبق ذكره ومن أراد اتخاذ القرار الإحصائي على أساس القيمة الجدولية لقيمة (T-TEST)

يتضح من خلال المستطيل رقم (4) أن قيمة (ت) الجدولية عند درجة حرية (18) ومستوى دلالة (0.05) تساوي (2.10). وقيمة (ت) المحسوبة تساوي (0.80) وهي أقل من الجدولية وعليه نقبل الفرض الصفري القائل بأنه لا يوجد فروق ذات دلالة إحصائية بين العينتين في السلوك العدواني. المحاضرة الثانية: إختبار مان ويتني Mann- Whitney U:

يستخدم هذا الاختبار للمقارنة بين مجموعتين مستقلتين، ويستخدم هذا الاختبار إن كانت المحموعتين لا تتبعان التوزيع الطبيعي أو إحداهما. (خير، 2010، صفحة 268)

وهذا الاختبار من الاختبارات اللامعلمية ويعتبر بديل لإختبار (ت) T-TEST لعينتين مستقلتين.

مثال: أراد باحث معرفة المقارنة بين لاعبي كرة اليد وكرة الطائرة في المستوى العام للمهارات الإجتماعية وكانت النتائج كالتالي:

| 135 | 132 | 130 | 92  | 87  | 85  | 90  | 117 | 125 | 120 | لاعبي ك اليد  |
|-----|-----|-----|-----|-----|-----|-----|-----|-----|-----|---------------|
| 111 | 119 | 112 | 146 | 145 | 150 | 116 | 121 | 110 | 100 | لاعبي ك القدم |

### الجدول (5)

المطلوب: إختبر صحة الفرضيات عند مستوى الدلالة 0.05 ؟ الحل:

- 1- الإشكالية: هل يوجد فروق ذات دلالة إحصائية بين العينتين في المهارات الاجتماعية ؟
  - 2- الفرضيات:

1-2- الفرضية الصفرية: لا يوجد فروق ذات دلالة إحصائية بين العينتين في المهارات الاجتماعية.

2-2- الفرضية البديلة: يوجد فروق ذات دلالة إحصائية بين العينتين في المهارات الاجتماعية.

3- إختبار صحة الفرضيات:

1-3- نقوم بإدخال المتغيرات في variable view : (أنظر المحاضرة الأولى)

2-3- نقوم بإخال البيانات في Data view: (أنظر المحاضرة الأولى)

3-3- إختبار اعتدالية التوزيع: نتبع الخطوات التالية:

من قائمة شريط القوائم نختار Analyze ثم نختار Descriptive

ثم نختار Explore لتظهر لدينا الشاشة التي نضع المتغير المستقل Dependent List والمتغير التابع Factor List

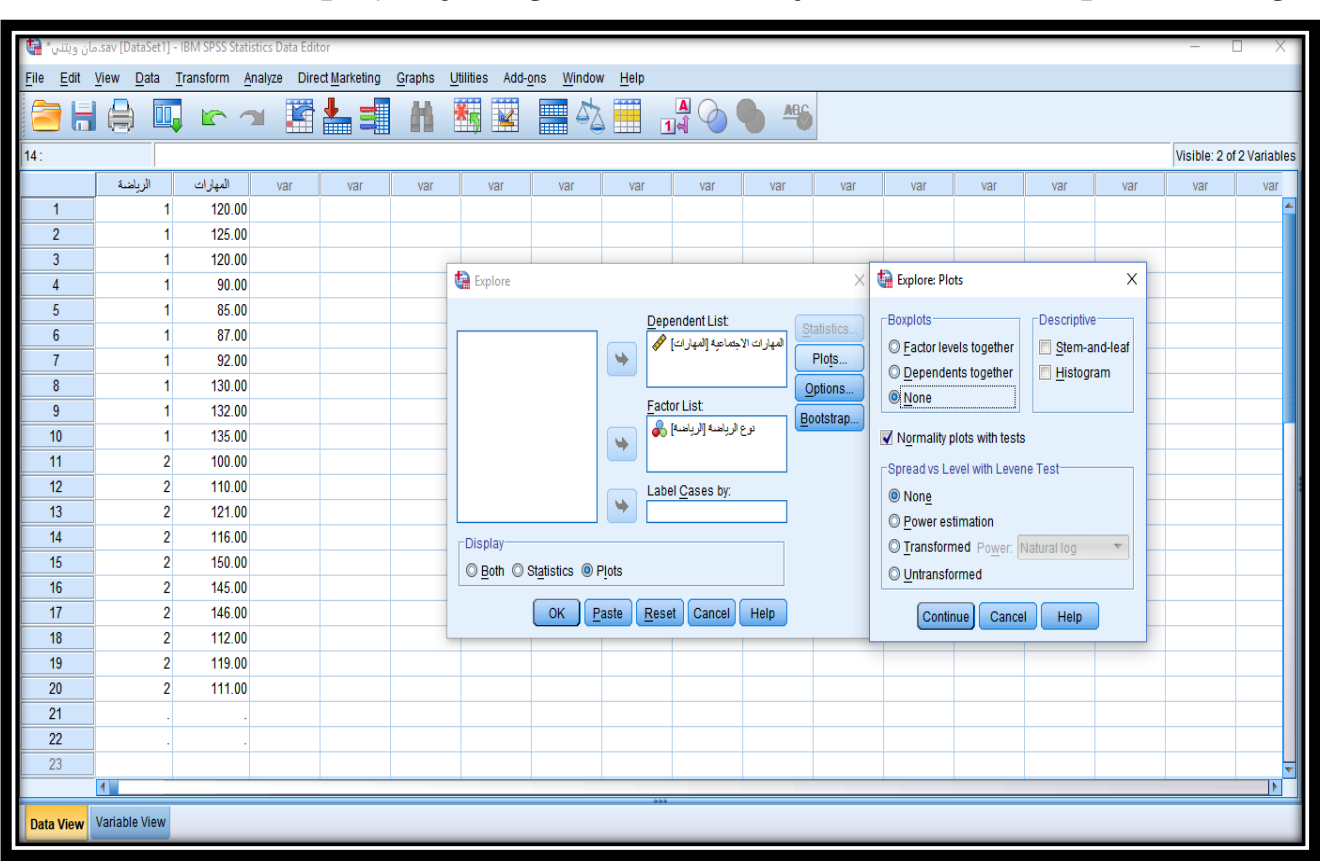

### ومن شاشة Explore نضغط عل الدائرة الصغيرة Plots من مجموعة Display

الشكل رقم (5)

ثم نضغط مواصلة Continue وبعدها موافق OK

Tests of Normality

|                     | نوع الرياضة | Ko        | lmogorov- | -Smirnov <sup>a</sup> |           | Sha | piro-Wilk |
|---------------------|-------------|-----------|-----------|-----------------------|-----------|-----|-----------|
|                     |             | Statistic | df        | Sig.                  | Statistic | df  | Sig.      |
| ä. al. ::-NI ::     | كرة القدم   | .259      | 10        | .056                  | .832      | 10  | .035      |
| المهارات الاجتماعية | كرة اليد    | .245      | 10        | .090                  | .867      | 10  | .092      |

الجدول (6)

يتضح من الجدول أن عدد الحالات أقل من 50 وعليه نختار القيم الخاصة باختبار Shapiro-Wilk نلاحظ أن قيمتي sig تساوي 0.035 و0.092 وإحدى القيمتين أقل من مستوى الدلالة 0.05 وعليه لا يوجد توزيع طبيعي للقيم في المهارات الاجتماعية وعلى هذا الأساس نختار الإختباراللامعلمي مان ويتني Mann- Whitney U لعينتين مستقلتين، البديل عن إختبار الإختباراللامعلمي مان ويتني T-TEST لعينتين مستقلتين البديل

بعد التأكد من أن البيانات لا تتبع التوزيع الطبيعي فإننا نتبع الخطوات التالية:

- 4-3- خطوات إختبارمان ويتني Mann- Whitney U: خطوات إختبار
  - من قائمة شريط القوائم نختار Analyse
    - ثم نختار Nonparametric test
    - 2 Independent Samples ثم نختار

| <u>F</u> ile <u>E</u> dit <u>\</u> | <u>/</u> iew <u>D</u> ata <u>T</u> rans | sform A  | nalyze Direct <u>M</u> ark        | eting <u>G</u> rap | hs <u>l</u> | <u>U</u> tilities Add- <u>o</u> | ns <u>W</u> indow | / <u>H</u> elp | )             |                     |       |     |     |     |     |     |              |            |     |
|------------------------------------|-----------------------------------------|----------|-----------------------------------|--------------------|-------------|---------------------------------|-------------------|----------------|---------------|---------------------|-------|-----|-----|-----|-----|-----|--------------|------------|-----|
|                                    |                                         | r l      | Reports                           | Þ                  |             | *.                              |                   |                | [             |                     | ARG.  |     |     |     |     |     |              |            |     |
|                                    |                                         | _        | Descriptive Statis                | stics 🕨            | _           |                                 |                   |                | 1             | ৰ 💛                 | • •   |     |     |     |     |     |              |            | -   |
| 14 :                               |                                         |          | Ta <u>b</u> les                   | •                  |             |                                 |                   |                |               |                     |       |     |     |     |     |     | Visible: 2 o | f 2 Variab | les |
|                                    | ات الرياضة                              | المهاراد | Compare Means                     | •                  | -           | var                             | var               | va             | r             | var                 | var   | var | var | var | var | var | var          | var        |     |
| 1                                  | 1                                       | 120.0    | <u>G</u> eneral Linear N          | lodel 🕨 🕨          |             |                                 |                   |                |               |                     |       |     |     |     |     |     |              |            | 1   |
| 2                                  | 1                                       | 125.0    | Generalized Line                  | ar Models 🕨        |             |                                 |                   |                |               |                     |       |     |     |     |     |     |              |            |     |
| 3                                  | 1                                       | 120.0    | Mixed Models                      | •                  |             |                                 |                   |                |               |                     |       |     |     |     |     |     |              |            |     |
| 4                                  | 1                                       | 90.0     | Correlate                         | •                  |             |                                 |                   |                |               |                     |       |     |     |     |     |     |              |            |     |
| 5                                  | 1                                       | 85.0     | Regression                        | •                  |             |                                 |                   |                |               |                     |       |     |     |     |     |     |              | <u> </u>   |     |
| 6                                  | 1                                       | 87.0     | Loglinear                         | •                  |             |                                 |                   |                |               |                     |       |     |     |     |     |     |              |            |     |
| 7                                  | 1                                       | 92.0     | Neural Networks                   | •                  |             |                                 |                   |                |               |                     |       |     |     |     |     |     |              |            |     |
| 8                                  | 1                                       |          | _                                 |                    |             |                                 |                   |                |               |                     |       |     |     |     |     |     |              |            |     |
| 9                                  | 1                                       | 132.0    | Dimension Redu                    | uction 🕨           |             |                                 |                   |                |               |                     |       |     |     |     |     |     |              |            |     |
| 10                                 | 1                                       | 135.0    | Scale                             | •                  |             |                                 |                   |                |               |                     |       |     |     |     |     |     |              |            |     |
| 11                                 | 2                                       | 100.0    | Nonnarametric T                   | oete k             |             | 0                               |                   |                |               |                     |       |     |     |     |     |     |              |            |     |
| 12                                 | 2                                       | 110.0    | Eorecasting                       |                    | _           | One Sample.                     |                   |                |               |                     |       |     |     |     |     |     |              |            | 1   |
| 13                                 | 2                                       | 121.0    | Suprival                          |                    | /           | Independent                     | Samples           |                |               |                     |       |     |     |     |     |     |              |            |     |
| 14                                 | 2                                       | 116.0    | <u>Julviva</u><br>Multiple Deeper |                    |             | Related Sam                     | oles              |                |               |                     |       |     |     |     |     |     |              |            |     |
| 15                                 | 2                                       | 150.0    | Multiple Respons                  | se /               |             | Legacy Dialo                    | js                | ۲ X            | Chi-s         | quare               |       |     |     |     |     |     |              |            |     |
| 16                                 | 2                                       | 145.0    | Missing value Ar                  | alysis             |             |                                 |                   | 0/             | Binor         | nial                |       |     |     |     |     |     |              |            |     |
| 17                                 | 2                                       | 146.0    | Multiple Imputation               | on 🕨               |             |                                 |                   | 101            | Runs          |                     |       |     |     |     |     |     |              |            |     |
| 18                                 | 2                                       | 112.0    | Complex Sample                    | es 🕨               | _           |                                 |                   | - 6            | 1.00          | mala K P            |       |     |     |     |     |     |              |            |     |
| 19                                 | 2                                       | 119.0    | Quality Control                   | +                  |             |                                 |                   |                | <u>1</u> -Sar | ipie K-S            |       |     |     |     |     |     |              | L          |     |
| 20                                 | 2                                       | 111.0    | ROC Curve                         |                    |             |                                 |                   |                | <u>2</u> Inde | ependent Sa         | mpies |     |     |     |     |     |              | L          |     |
| 21                                 | -                                       |          |                                   |                    | _           |                                 |                   |                | KInd          | ependent Sa         | mples |     |     |     |     |     |              | L          |     |
| 22                                 |                                         |          |                                   |                    |             |                                 |                   |                | 2 Rel         | ated Sample         | S     |     |     |     |     |     |              | L          |     |
| 23                                 |                                         |          |                                   |                    |             |                                 |                   |                | K Rel         | ated <u>S</u> ample | IS    |     |     |     |     |     |              |            | -   |
|                                    | 1                                       |          |                                   | _                  | _           | _                               | _                 | _              |               |                     |       |     | _   | _   | _   | _   | _            |            |     |
|                                    |                                         |          |                                   |                    |             |                                 |                   |                |               |                     |       |     |     |     |     |     |              | _          | 1   |

الشكل رقم (6)

ثم يظهر لدينا صندوق الحوار الموضح في الشكل أدناه حيث يتم وضع المتغير التابع – المهارات الاجتماعية في في خانة Test Variable List والمتغير المستقل في خانة Variable Variable

نقوم بتعريف المجموعات المتغير المستقل والذي هو نوع الرياضة كما هو موضح في الشكل أدناه بوضع رقم 1في خانة Group 1 ووضع رقم 2 في خانة Group 2.وذلك لكوننا قمنا باعطاء رمز [1] للاعبي كرة اليد رمز [2] للاعبي كرة القدم. أنظر الشكل رقم (6)

| <u>File</u> dit | <u>/</u> iew <u>D</u> ata | <u>Fransform A</u> | nalyze Dire      | ct <u>M</u> arketing | <u>G</u> raphs <u>I</u> | <u>J</u> tilities Add-o | ins <u>W</u> indov | v <u>H</u> elp   |                     |               |          |     |     |     |     |              |               |
|-----------------|---------------------------|--------------------|------------------|----------------------|-------------------------|-------------------------|--------------------|------------------|---------------------|---------------|----------|-----|-----|-----|-----|--------------|---------------|
| 🔁 H             |                           |                    | ¥ 🎬              | ▙                    | h                       | *                       | - 42               |                  |                     |               | <b>)</b> |     |     |     |     |              |               |
| 14 :            |                           |                    |                  |                      |                         |                         |                    |                  |                     |               |          |     |     |     |     | Visible: 2 o | f 2 Variables |
|                 | الرياضة                   | المهارات           | var              | var                  | var                     | var                     | var                | var              | var                 | var           | var      | var | var | var | var | var          | var           |
| 1               | 1                         | 120.00             |                  |                      |                         |                         |                    |                  |                     |               |          |     |     |     |     |              |               |
| 2               | 1                         | 125.00             |                  |                      |                         |                         |                    |                  |                     |               |          |     |     |     |     |              |               |
| 3               | 1                         | 120.00             |                  |                      |                         | Two-Inder               | endent-Samn        | les Tests        |                     |               | ×        |     |     |     |     |              |               |
| 4               | 1                         | 90.00              |                  |                      |                         | - wo mac                | chuche sump        | 103 10313        |                     |               | ~        |     |     |     |     |              |               |
| 5               | 1                         | 85.00              |                  |                      |                         |                         |                    | Te               | st Variable List    | : (           | Exact    |     |     |     |     |              |               |
| 6               | 1                         | 87.00              |                  |                      |                         |                         |                    | 4                | تماعبة [المهارات] * | المهارات الاج | Ontions  |     |     |     |     |              |               |
| 7               | 1                         | 92.00              | ta Two Inde      | ependent Sam         | ples:X                  |                         |                    |                  |                     |               | opuons   |     |     |     |     |              |               |
| 8               | 1                         | 130.00             |                  |                      |                         |                         |                    |                  |                     |               |          |     |     |     |     |              |               |
| 9               | 1                         | 132.00             | Group <u>1</u> : | 1                    |                         |                         |                    |                  |                     |               |          |     |     |     |     |              |               |
| 10              | 1                         | 135.00             | Group 2:         | 2                    |                         |                         |                    | Gr               | uping Variabl       | e:            |          |     |     |     |     |              |               |
| 11              | 2                         | 100.00             |                  |                      |                         |                         |                    | (?               | الرياضة(?           |               |          |     |     |     |     |              |               |
| 12              | 2                         | 110.00             | Continue         | Cancel               | Help                    |                         |                    | D                | efine Groups        |               |          |     |     |     |     |              |               |
| 13              | 2                         | 121.00             |                  |                      |                         | -Test Type-             |                    |                  |                     |               |          |     |     |     |     |              |               |
| 14              | 2                         | 116.00             |                  |                      |                         | Mann-W                  | aita av LL         | Kolm             | aorov Smirno        | w7            |          |     |     |     |     |              |               |
| 15              | 2                         | 150.00             |                  |                      |                         | Mococ o                 | nurey O            | ne 🔲 Wald        | Wolfowitz rune      | v 2           |          |     |     |     |     |              |               |
| 16              | 2                         | 145.00             |                  |                      |                         | El mu <u>s</u> es e     | a one reduit       | no <u>m</u> alu- | THORNWIZ TURIS      |               |          |     |     |     |     |              |               |
| 17              | 2                         | 146.00             |                  |                      |                         |                         | ОК Р               | aste <u>R</u> es | et Cancel           | Help          |          |     |     |     |     |              |               |
| 18              | 2                         | 112.00             |                  |                      |                         |                         |                    |                  |                     |               |          |     |     |     |     |              |               |
| 19              | 2                         | 119.00             |                  |                      |                         |                         |                    |                  |                     |               |          |     |     |     |     |              |               |
| 20              | 2                         | 111.00             |                  |                      |                         |                         |                    |                  |                     |               |          |     |     |     |     |              |               |
| 21              |                           |                    |                  |                      |                         |                         |                    |                  |                     |               |          |     |     |     |     |              |               |
| 22              |                           |                    |                  |                      |                         |                         |                    |                  |                     |               |          |     |     |     |     |              |               |
| 23              |                           |                    |                  |                      |                         |                         |                    |                  |                     |               |          |     |     |     |     |              | •             |
| -               |                           | _                  | _                | _                    | _                       | _                       | _                  |                  | _                   |               | _        |     | _   |     | _   | _            |               |

الشكل رقم (7)

ثم نضغط مواصلة Continue وبعدها موافق OK

لتظهر النتائج التالية:

|            |           |    |       | Ranks  |
|------------|-----------|----|-------|--------|
|            | نوع       | Ν  | Mean  | Sum of |
|            | الرياضة   |    | Rank  | Ranks  |
| المهارات   | كرة القدم | 10 | 9.50  | 95.00  |
| الاجتماعية | كرة اليد  | 10 | 11.50 | 115.00 |
|            | Total     | 20 |       |        |

الجدول (7)

|                                | Test Statistics <sup>a</sup> |
|--------------------------------|------------------------------|
|                                | المهارات الاجتماعية          |
| Mann-Whitney U                 | 40.000                       |
| Wilcoxon W                     | 95.000                       |
| Z                              | 756-                         |
| Asymp. Sig. (2-tailed)         | .450                         |
| Exact Sig. [2*(1-tailed Sig.)] | .481 <sup>b</sup>            |

الجدول (8)

4- القرار الإحصائي:

يتضح من النتائج السابقة أن متوسط الرتب في المجموعة الأولى تساوي 9.50 ومتوسط الرتب في المجموعة الثانية 11.50

ولتحديد إذا كانت هناك فروق بين العينتين قاعدة القرار بقبول الفرض الصفري إذا كانت قيمة sig أكبر أو تساوي من مستوى الدلالة، ونرفض الفرض الصفري إذا كانت قيمة sig أقل من مستوى الدلالة

ويتضح من خلال النتائج أن قيمة sig تساوي 0.481 وهي أكبرمن مستوى الدلالة 0.05 وعليه نقبل الفرض الصفري القائل لا يوجد فروق ذات دلالة إحصائية بين العينتين في المهارات الاجتماعية. يستخدم هذا الاختبار في مقارنة وحدتين تجريبيتين متماثلتين تماما وتعامل إحداهما بالمعاملة المراد إختبارها ويترك الفرد الأخر للمقارنةونظرا لكون الفردين الوحدتين متماثلتين فإنظهورأي فرق معنوي بينهما يكون سببه المعاملة التي أجريت وواضح أن الباحث مقيد بوجود أفراد متشابهة ليكون منها أزواج. (سعيد السيد، 2008، صفحة 236) ومثال ذلك مقارنة طريقتين للقفز الطويل التعلق والطيران لمعرفة أي الطريقتين أفضل. مثال: قام باحث بتطبيق برنامج تدريبي على مجموعة من لاعبي كرة اليد لتطوير دقة التصويب وقام بقياسين أحدهما قبل تطبيق البرنامج التدريبي والأخر بعد تطبيق البرنامج كما هو موضح في الجدول أدناه.

وكانت النتائج كالتالي:

| 14 | 10 | 12 | 26 | 9  | 24 | 16 | 28 | 18 | 25 | القياس القبلي |
|----|----|----|----|----|----|----|----|----|----|---------------|
| 28 | 16 | 18 | 17 | 22 | 15 | 32 | 25 | 27 | 30 | القياس البعدي |

### الجدول (9)

المطلوب: إختبر صحة الفرضيات عند مستوى الدلالة 0.05 ؟

- الحل:
- 1- الإشكالية: هل يوجد فروق ذات دلالة إحصائية بين القياس القبلي والقياس البعدي في دقة التصويب عند لاعبي كرة اليد؟
  - 2-الفرضيات:

1-2- الفرضية الصفرية: لا يوجد فروق ذات دلالة إحصائية بين القياس القبلي والقياس البعدي في دقة التصويب عند لاعبي كرة اليد

2-2- الفرضية البديلة: يوجد فروق ذات دلالة إحصائية بين القياس القبلي والقياس البعدي في دقة التصويب عند لاعبي كرة اليد

3- إختبار صحة الفرضيات:

1-3- نقوم بإدخال المتغيرات في variable view : (أنظر المحاضرة الأولى)

2-3- نقوم بإخال البيانات في Data view: (أنظر المحاضرة الأولى) 3-3- إختبار اعتدالية التوزيع: نتبع الخطوات التالية: من قائمة شريط القوائم نختار Analyze ثم نختار Descriptive ثم نختار Explore لتظهر لدينا الشاشة التي نضع المتغير المستقل Dependent List والمتغير التابع Factor List ومن شاشة Popeat نضغط عل الدائرة الصغيرة Plots من مجموعة Display

| Untitled1        | [DataSet0] - IBN          | SPSS Statistics | Data Editor |                         |        |                 |                   | _              |               |                    |      |          |                      |                        |                  |          | -            |               |
|------------------|---------------------------|-----------------|-------------|-------------------------|--------|-----------------|-------------------|----------------|---------------|--------------------|------|----------|----------------------|------------------------|------------------|----------|--------------|---------------|
| <u>File</u> Edit | <u>V</u> iew <u>D</u> ata | Transform       | Analyze D   | irect <u>M</u> arketing | Graphs | Utilities Add-o | ns <u>W</u> indov | v <u>H</u> elp |               |                    |      |          |                      |                        |                  |          |              |               |
| 🔁 H              |                           |                 | ы 🦉         |                         | H      | *,              | - S               |                | 4             |                    |      | ò        |                      |                        |                  |          |              |               |
| 1:               |                           |                 |             |                         |        |                 |                   |                |               |                    |      |          |                      |                        |                  |          | Visible: 2 o | f 2 Variables |
|                  | القياس1                   | القباس2         | var         | var                     | var    | var             | var               | var            |               | var                | var  | var      | var                  | var                    | var              | var      | var          | var           |
| 1                | 25                        | 30              | )           |                         |        |                 |                   |                |               |                    |      |          |                      |                        |                  |          |              |               |
| 2                | 18                        | 27              | '           |                         |        |                 |                   |                |               |                    |      |          |                      |                        |                  |          |              |               |
| 3                | 28                        | 25              | 5           |                         |        |                 |                   |                |               |                    |      |          | to Curley Di         |                        |                  | ~        |              |               |
| 4                | 16                        | 32              | 2           |                         |        | Explore 🔛       |                   |                |               |                    |      | ×        | Come: Pic            | ots                    |                  | ^        |              |               |
| 5                | 24                        | 15              | ;           |                         |        |                 |                   |                | Depen         | dent List:         |      |          | Boxplots             |                        | Descriptiv       | e        |              |               |
| 6                | 9                         | 22              | 2           |                         |        | -               |                   |                | N [1.         | ياس القبلي [القياس | ۹ A  | plausucs | © <u>F</u> actor lev | els together/          | 📄 <u>S</u> tem-a | and-leaf |              |               |
| 1                | 26                        | 1/              | <u></u>     |                         |        |                 |                   |                | I2,           | اس البعدي [القياس  | ے ہو | Plots    | © <u>D</u> epende    | nts together           | 🔲 <u>H</u> istog | ram 📃    |              |               |
| 8                | 12                        | 18              | i           |                         |        |                 |                   |                | Factor        | List               |      | Options  | None                 | ]                      |                  |          |              |               |
| - <del></del>    | 10                        | 29              | 2           |                         |        | -               |                   |                | _             |                    |      | ootstrap | Normality            | nlots with test        |                  | -        |              |               |
| 11               | 14                        | 20              | <b>,</b>    |                         |        | -               |                   | +              |               |                    |      |          | Orecordural          |                        | ,<br>            | -        |              |               |
| 12               |                           |                 |             |                         |        | -               |                   |                | Labol(        | Cococ by:          |      |          | O North              | evel with Level        | le l'est         | -        |              |               |
| 13               |                           |                 |             |                         | _      | -               |                   | -              | Laber         | <u>o</u> ases by:  |      |          |                      | timation               |                  | _        |              |               |
| 14               |                           |                 |             |                         |        | Display         |                   |                |               |                    |      |          | © Fower es           | med Power              |                  | -        |              |               |
| 15               |                           |                 |             |                         |        |                 | tatistics 🔘 F     | Plote          |               |                    |      |          | @ Lintranef          | nou i o <u>m</u> er. [ | vaturarity       |          |              |               |
| 16               |                           |                 |             |                         |        | 0 200 0 0       |                   | 1010           |               |                    |      |          | e <u>o</u> ntanon    |                        |                  |          |              |               |
| 17               |                           |                 |             |                         |        |                 | OK P              | aste           | <u>R</u> eset | Cancel             | Help |          | Conti                | nue Cance              | Help             |          |              |               |
| 18               |                           |                 |             |                         |        |                 |                   |                |               |                    |      |          |                      |                        |                  |          |              |               |
| 19               |                           |                 |             |                         |        |                 |                   |                |               |                    |      |          |                      |                        |                  |          |              |               |
| 20               |                           |                 |             |                         |        |                 |                   |                |               |                    |      |          |                      |                        |                  |          |              |               |
| 21               |                           |                 |             |                         |        |                 |                   |                |               |                    |      |          |                      |                        |                  |          |              |               |
| 22               |                           |                 |             |                         |        | _               |                   |                |               |                    |      |          |                      |                        |                  |          |              |               |
| 23               | 4                         |                 |             |                         |        |                 |                   |                |               |                    |      |          |                      |                        |                  |          |              |               |
|                  |                           |                 |             |                         |        |                 |                   |                |               |                    |      |          |                      |                        |                  |          |              |               |
| Data View        | Variable View             |                 |             |                         |        |                 |                   |                |               |                    |      |          |                      |                        |                  |          |              |               |
| -1               |                           |                 |             |                         | _      | _               | _                 | _              |               |                    |      |          |                      |                        |                  |          |              |               |

الشكل رقم (8)

ثم نضغط مواصلة Continue وبعدها موافق OK لتظهر لدينا النتائج التالية:

|               |           |           |                      |             | Tests of N | ormality |  |
|---------------|-----------|-----------|----------------------|-------------|------------|----------|--|
|               | Ko        | lmogorov- | Smirnov <sup>a</sup> | Shapiro-Wil |            |          |  |
|               | Statistic | df        | Sig.                 | Statistic   | df         | Sig.     |  |
| القياس القبلي | .194      | 10        | $.200^{*}$           | .913        | 10         | .301     |  |
| القياس البعدي | .189      | 10        | $.200^{*}$           | .920        | 10         | .355     |  |

الجدول (10)

يتضح من الجدول السابق أن عدد الحالات أقل من 50 فاننا نختار القيم الخاصة باختبار Shapiro-Wilk نلاحظ أن قيمتي sig تساوي 0.301 و0.579 كلاهما أكبر من مستوى الدلالة 0.05 وعليه يوجد توزيع طبيعي للقيم في القياسين وعلى هذا الأساس نختار اختبار t. test لعينتين مترابطتين. Paired Samples Test تعينتين متر ابطتين متر الطبيعي فإننا نتبع الخطوات التالية: بعد التأكد من أن البيانات تتبع التوزيع الطبيعي فإننا نتبع الخطوات التالية:

- 1. من قائمة شريط اللوائح نختار Analyze
  - 2. ثم نختار Compare means

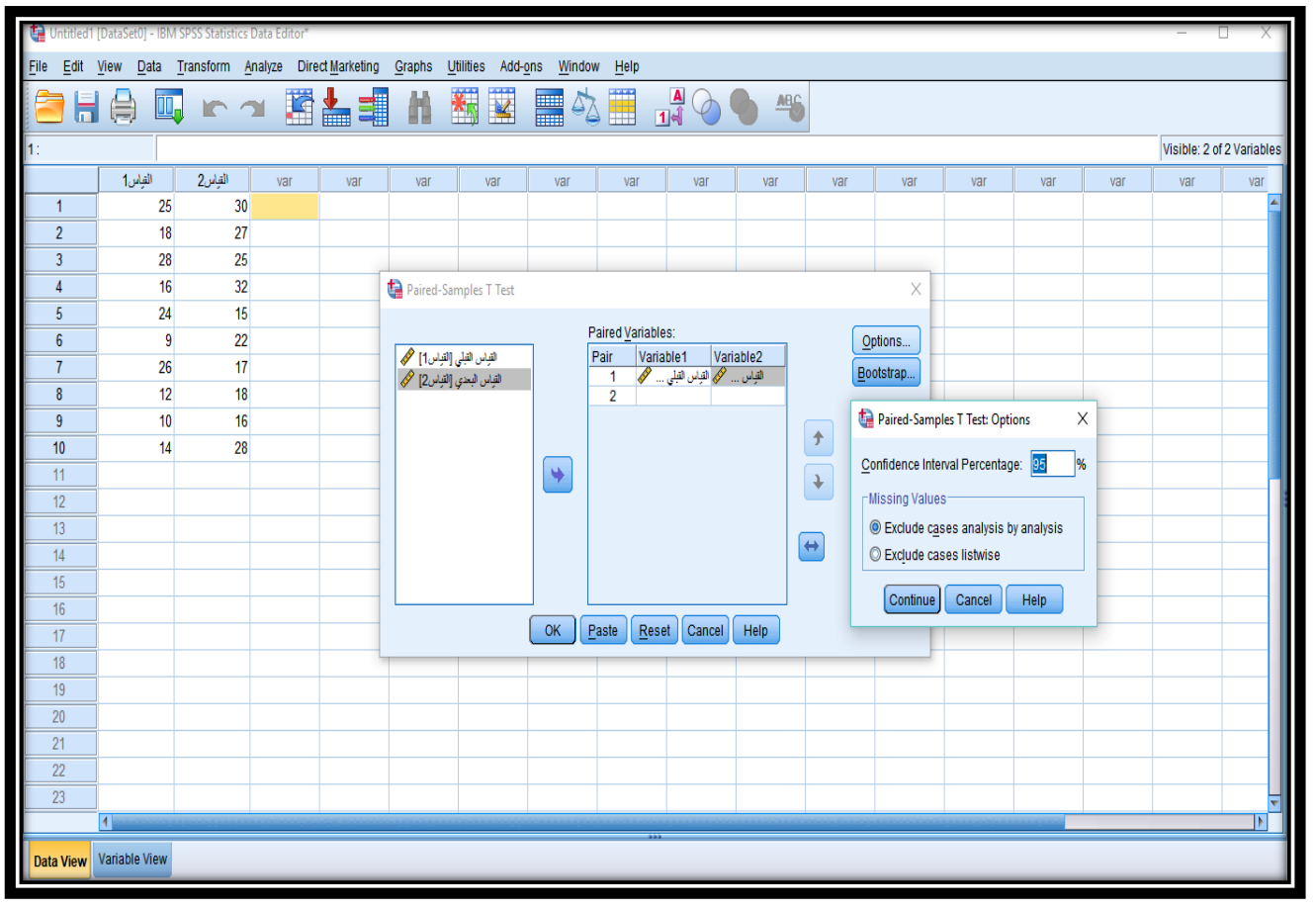

3. ثم نختار Paired Samples Test

الشكل رقم (9)

ثم نضغط مواصلة Continue وبعدها موافق OK لتظهر لدينا النتائج التالية:

|             |                                 |         |           |            | Paired D | oifferences | Т       | df | Sig. (2- |
|-------------|---------------------------------|---------|-----------|------------|----------|-------------|---------|----|----------|
|             |                                 | Mean    | Std.      | Std. Error | 95% C    | Confidence  |         |    | tailed)  |
|             |                                 |         | Deviation | Mean       | Interval | of the      |         |    |          |
|             |                                 |         |           |            | ]        | Difference  |         |    |          |
|             |                                 |         |           |            | Lower    | Upper       |         |    |          |
| Pair -<br>1 | القياس القبلي.<br>القياس البعدي | -4.800- | 9.065     | 2.867      | -11.285- | 1.685       | -1.674- | 9  | .128     |

**Paired Samples Test** 

الجدول (11)

4- القرار الإحصائي:

ولتحديد إذا كانت هناك فروق بين العينتين قاعدة القرار بقبول الفرض الصفري إذا كانت قيمة sig أكبر أو تساوي من مستوى الدلالة، ونرفض الفرض الصفري إذا كانت قيمة sig أقل من مستوى الدلالة.

ويتضح من خلال النتائج أن قيمة sig تساوي 0.128 وهي أكبر من مستوى الدلالة 0.05 وعليه نقبل الفرض الصفري القائل لا يوجد فروق ذات دلالة إحصائية بين القياس القبلي والقياس البعدي في دقة التصويب عند لاعبي كرة اليد

إضافة لما سبق ذكره ومن أراد اتخاذ القرار الإحصائي على أساس القيمة الجدولية لقيمة (T-TEST)

يتضح من خلال الجدول أن قيمة (ت) الجدولية عند درجة حرية (9) ومستوى دلالة (0.05) تساوي (2.26) تساوي (2.26) وهي أقل من الجدولية وعليه نقبل الفرض الصفري القائل لا يوجد فروق ذات دلالة إحصائية بين القياس القبلي والقياس البعدي في دقة التصويب عند لاعبي كرة اليد

المحاضرة الرابعة: إختباروبلكيكسون Wilcoxon Test :

في حالة وجود عينتين مترابطتين (قبل/بعد) فإنه يمكن إستخدام إختبار (T-TEST)، لعينتين مترابطتين كاختبار معلمي أما بالنسبة للإختبارات اللامعلمية فهناك إختبار ويلكيكسون Wilcoxon Test (محفوظ جودة، 2007، صفحة 229)

مثال: فيما يلي نتائج لرياضي رمي الرمح قبل وبعد برنامج تدريبي.

| 58 | 67 | 7 70 | 57 | 68 | 54 | 95 | 82 | 75 | القياس البعدي |  |  |
|----|----|------|----|----|----|----|----|----|---------------|--|--|
| 54 | 51 | 50   | 60 | 60 | 50 | 85 | 75 | 60 | القياس القبلي |  |  |

#### الجدول (12)

المطلوب إختبار صحة الفرضيات عند مستوى الدرالة0.05؟

الحل:

- 1- الإشكالية: هل يوجد فروق ذات دلالة إحصائية بين القياس القبلي والقياس البعدي في مسافة الرمى؟
  - 2- الفرضيات:
- 1-2- الفرضية الصفرية: لا يوجد فروق ذات دلالة إحصائية بين القياس القبلي والقياس البعدي في مسافة الرمي
- 2-2- الفرضية البديلة: يوجد فروق ذات دلالة إحصائية بين القياس القبلي والقياس البعدي في مسافة الرمي
  - 3- إختبار صحة الفرضيات:
  - 1-3- نقوم بإدخال المتغيرات في variable view : (أنظر المحاضرة الثالثة)
    - 2-3- نقوم بإخال البيانات في Data view: (أنظر المحاضرة الثالثة)
    - 3-3- إختبار اعتدالية التوزيع: (أنظر المحاضرة الأولى، الثانية ، الثالثة)

| Tests of Normality |           |          |                      |              |    |      |  |  |  |  |
|--------------------|-----------|----------|----------------------|--------------|----|------|--|--|--|--|
|                    | Kolm      | ogorov-S | Smirnov <sup>a</sup> | Shapiro-Wilk |    |      |  |  |  |  |
|                    | Statistic | df       | Sig.                 | Statistic    | df | Sig. |  |  |  |  |
| القياس القبلي      | .296      | 9        | .022                 | .829         | 9  | .043 |  |  |  |  |
| القياس البعدي      | .153      | 9        | $.200^{*}$           | .938         | 9  | .557 |  |  |  |  |

### الجدول (13)

يتضح من الجدول السابق أن عدد الحالات أقل من 50 فاننا نختار القيم الخاصة باختبار Shapiro-Wilk نلاحظ أن أحد قيمتي sig تساوي 0.043 وهي أقل من مستوى الدلالة 0.05 وعليه لا يوجد توزيع طبيعي للقيم في القياسين وعلى هذا الأساس نختار إختبار ويلكيكسون Wilcoxon Test والذي يعتبر كاختبار بديل لإختبار (T-TEST)، لعينتين مترابطتين

-4-3 إختبارويلكيكسون Wilcoxon Test

بعد التأكد من أن البيانات لا تتبع التوزيع الطبيعي فإننا نتبع الخطوات التالية:

- من قائمة شريط اللوائح نختار Analyze
  - ثم نختار Nonparametric test
- ثم نختار Related Samples فيظهر صندوق الحوارالتالي:

| Untitled1         | [DataSet0] - IBM S                 | SPSS Statistics Da   | sta Editor*                                                                                                    |  |
|-------------------|------------------------------------|----------------------|----------------------------------------------------------------------------------------------------|--|
| <u>File E</u> dit | <u>V</u> iew <u>D</u> ata <u>T</u> | ransform <u>A</u> na | alyze Direct. <u>M</u> arketing <u>G</u> raphs <u>U</u> tilities Add- <u>o</u> ns <u>W</u> indow <u>H</u> elp                                                                                                    |  |
| 🔁 H               |                                    |                      | • 📰 🏪 📰 👖 🚟 🔛 📰 🖧 📰 🔐 ⊘ 🌑 🤲                                                                                                    |  |
| 7:                |                                    |                      |                                                                                                    |  |
|                   | التياس1                            | التياس2              | var var var var var var var var var var                                                                                                    |  |
| 1                 | 60                                 | 75                   | 🔄 Two-Related-Samples Tests 🛛 🕹                                                                                                    |  |
| 2                 | 75                                 | 82                   |                                                                                                    |  |
| 3                 | 85                                 | 95                   | Test Pairs: Veriabled Veriabled Egact.                                                                                                    |  |
| 4                 | 50                                 | 54                   | المان المان |  |
| 5                 | 60                                 | 68                   | 2                                                                                                    |  |
| 6                 | 60                                 | 57                   |                                                                                                    |  |
| - /               | 50                                 | 70                   |                                                                                                    |  |
| 0                 | 51                                 | 67                   |                                                                                                    |  |
| 10                | 34                                 | 50                   |                                                                                                    |  |
| 11                |                                    |                      |                                                                                                    |  |
| 12                |                                    |                      |                                                                                                    |  |
| 13                |                                    |                      |                                                                                                    |  |
| 14                |                                    |                      | ☐ Test Type                                                                                                    |  |
| 15                |                                    |                      | Viicoxon                                                                                                    |  |
| 16                |                                    |                      | C Sign                                                                                                    |  |
| 17                |                                    |                      | McNemar                                                                                                    |  |
| 18                |                                    |                      | Marginal Homogeneity                                                                                                    |  |
| 19                |                                    |                      |                                                                                                    |  |
| 20                |                                    |                      |                                                                                                    |  |
| 21                |                                    |                      |                                                                                                    |  |
| 22                |                                    |                      |                                                                                                    |  |
| 23                | 4                                  |                      |                                                                                                    |  |
|                   |                                    |                      | OK Pasta Pasat Concel Halp                                                                                                    |  |
| Data View         | Variable View                      |                      | Concel Cancel Cancel Help                                                                                                    |  |
| [                 |                                    |                      | IDH ODOC Oblighter Pro                                                                                                    |  |

# الشكل رقم (10)

ثم نضغط موافق ok لتظهرالنتائج التالية:

| Ranks           |          |                |           |              |  |  |  |  |  |  |  |
|-----------------|----------|----------------|-----------|--------------|--|--|--|--|--|--|--|
|                 |          | Ν              | Mean Rank | Sum of Ranks |  |  |  |  |  |  |  |
| القياس البعدي ـ | Negative | 1 <sup>a</sup> | 1.00      | 1.00         |  |  |  |  |  |  |  |
| القياس القبلي   | Ranks    |                |           |              |  |  |  |  |  |  |  |
|                 | Positive | 8 <sup>b</sup> | 5.50      | 44.00        |  |  |  |  |  |  |  |
|                 | Ranks    |                |           |              |  |  |  |  |  |  |  |
|                 | Ties     | $0^{\rm c}$    |           |              |  |  |  |  |  |  |  |
|                 | Total    | 9              |           |              |  |  |  |  |  |  |  |

### الجدول (14)

#### **Test Statistics**<sup>a</sup>

|                        | القياس البعدي ـ القياس القبلي |
|------------------------|-------------------------------|
| Z                      | -2.549- <sup>b</sup>          |
| Asymp. Sig. (2-tailed) | .011                          |

الجدول (15)

4- القرار الإحصائي:

ولتحديد إذا كانت هناك فروق بين العينتين قاعدة القرار بقبول الفرض الصفري إذا كانت قيمة sig أكبر أو تساوي من مستوى الدلالة، ونرفض الفرض الصفري إذا كانت قيمة sig أقل من مستوى الدلالة.

هناك جدولان الأول يشير الى رتبالمتوسط الحسابي السالبة والموجبة الاشارة،والى مجموع الرتب السالبة والموجبة الاشارة

أما الجدول الثاني فيشير الى قيمة z والبالغة -2.549 وكذلك الى قيمة sig التي تساوي 0.011 وهي أقل من مستوى الدلالة 0.05 وعليه نرفض الفرض الصفري ونقبل البديل القائل يوجد فروق ذات دلالة إحصائية بين القياس القبلي والقياس البعدي في مسافة الرمي لعدائي رمي الرمح. المحاضرة الخامسة: تحليل التباين أحادى الاتجاه One Way Anova :

إذا أراد باحث معرفة الفروق بين أكثر من مجموعتين أو عينتين فهو بحاجة لإختبار إحصائي يقارن بين المجموعات في وقت واحد. وهو اختبار تحليل التباين.

وتعتمد فكرة تحليل التباين على حساب التباين بين المجموعات وداخل المجموعات، ونقصد به دراسة تأثير متغير مستقل واحد على مجموعات مختلفة من العينات. (حامد، 2006، صفحة 348)

مثال: أراد باحث معرفة الفروق بين طلبة الليسانس (ل1، ل2، ل3) في مستوى المهارات الاجتماعية فكانت النتائج كالتالى:

| 256 | 263 | 260 | 255 | 250 | ليسانس1 |
|-----|-----|-----|-----|-----|---------|
| 272 | 280 | 277 | 275 | 270 | ليسانس2 |
| 290 | 290 | 284 | 285 | 280 | ليسانس3 |

### الجدول (16)

المطلوب إختبار صحة الفرضيات عند مستوى الدرالة0.05؟ الحل:

- 1- الإشكالية: هل يوجد فروق ذات دلالة إحصائية في المهارات الاجتماعية تعزى الى متغير المستوى الجامعي؟
  - 2- الفرضيات:

1-2- الفرضية الصفرية: لا يوجد فروق ذات دلالة إحصائية في المهارات الاجتماعية تعزى الى متغير المستوى الجامعي

2-2- الفرضية البديلة: يوجد فروق ذات دلالة إحصائية في المهارات الاجتماعية تعزى الى متغير المستوى الجامعي

3- إختبار صحة الفرضيات:

tariable view نقوم بإدخال المتغيرات في

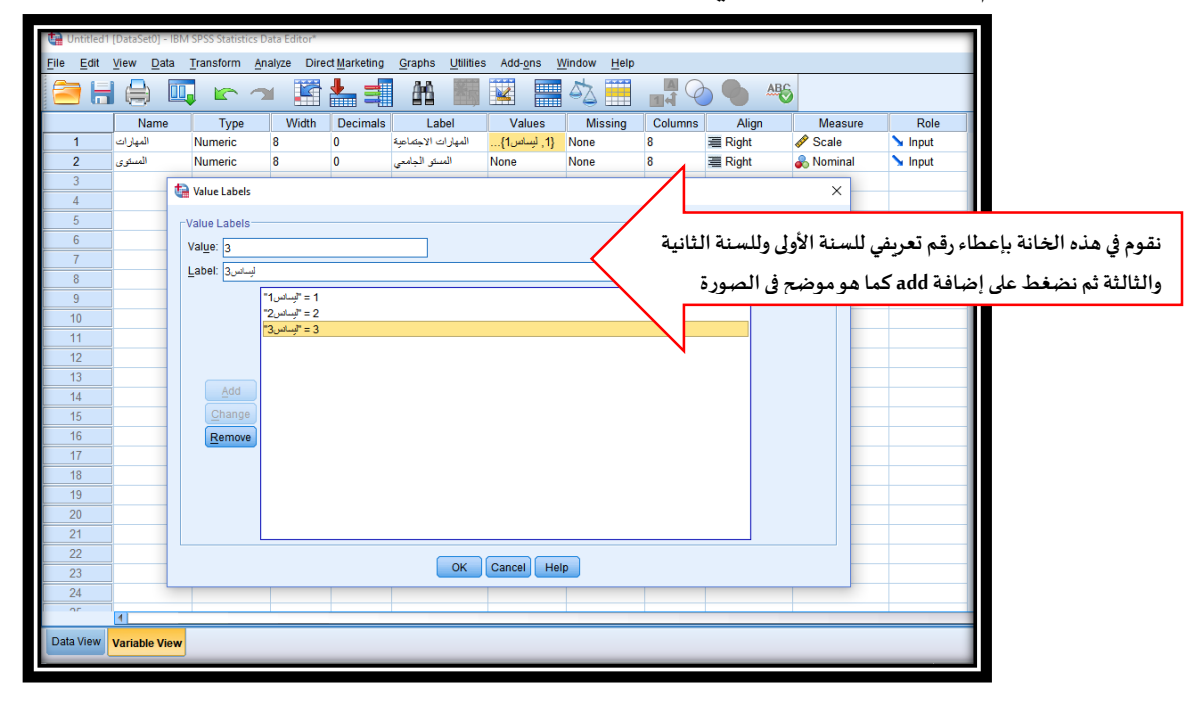

### الشكل رقم (11)

## 2-3- نقوم بإخال البيانات في Data view:

نبدأ بدرجات المهارات الاجتماعية للسنة أولى ونكتب الرمز (1) أمام درجاتهم الذي أعطيناه للطلبة السنة الأول أنظر الشكل رقم (11)، ثم درجات المهارات الاجتماعية للسنة ثانية ونكتب الرمز (2) أمام درجاتهم الذي أعطيناه للطلبة السنة ثانية أنظر الشكل رقم (10)، ثم درجات المهارات الاجتماعية للسنة ثالثة ونكتب الرمز (3) أمام درجاتهم الذي أعطيناه للطلبة السنة ثالثة أنظر الشكل رقم (11)

|                  | cav [DataSet1]      | DM CDCC Staticti | os Data Editor |              |            |                |                    |        |     |     |  |
|------------------|---------------------|------------------|----------------|--------------|------------|----------------|--------------------|--------|-----|-----|--|
| ANOVA.           | sav (DataSet I) - I |                  | cs Data Editor |              |            |                |                    |        |     |     |  |
| <u>File</u> Edit | View Data           | Iransform A      | nalyze Dire    | ct Marketing | Graphs     | Utilities Add- | ons <u>W</u> indow | / Help |     | _   |  |
|                  |                     |                  |                | ≛ =          | <u>a a</u> | *5 🔛           |                    |        |     |     |  |
| 17 : المسعوى     |                     |                  |                |              |            |                |                    |        |     |     |  |
|                  | المهارات            | المستوى          | var            | var          | var        | var            | var                | var    | var | var |  |
| 1                | 250                 | 1                |                |              |            |                |                    |        |     |     |  |
| 2                | 255                 | 1                |                |              |            |                |                    |        |     |     |  |
| 3                | 260                 | 1                |                |              |            |                |                    |        |     |     |  |
| 4                | 263                 | 1                |                |              |            |                |                    |        |     |     |  |
| 5                | 256                 | 1                |                |              |            |                |                    |        |     |     |  |
| 6                | 270                 | 2                |                |              |            |                |                    |        |     |     |  |
| 7                | 275                 | 2                |                |              |            |                |                    |        |     |     |  |
| 8                | 277                 | 2                |                |              |            |                |                    |        |     |     |  |
| 9                | 280                 | 2                |                |              |            |                |                    |        |     |     |  |
| 10               | 272                 | 2                |                |              |            |                |                    |        |     |     |  |
| 11               | 280                 | 3                |                |              |            |                |                    |        |     |     |  |
| 12               | 285                 | 3                |                |              |            |                |                    |        |     |     |  |
| 13               | 284                 | 3                |                |              |            |                |                    |        |     |     |  |
| 14               | 290                 | 3                |                |              |            |                |                    |        |     |     |  |
| 15               | 287                 | 3                |                |              |            |                |                    |        |     |     |  |
| 16               |                     |                  |                |              |            |                |                    |        |     |     |  |
| 17               |                     |                  |                |              |            |                |                    |        |     |     |  |
| 18               | -                   |                  |                |              |            |                |                    |        |     |     |  |
| 19               |                     |                  |                |              |            |                |                    |        |     |     |  |
| 20               |                     |                  |                |              |            |                |                    |        |     |     |  |
| 21               |                     |                  |                |              |            |                |                    |        |     |     |  |
| 22               |                     |                  |                |              |            |                |                    |        |     |     |  |
| 23               |                     |                  |                |              |            |                |                    |        |     |     |  |
| -                |                     |                  |                |              | _          |                | _                  |        |     | _   |  |
| Data View        | Variable View       |                  |                |              |            |                |                    |        |     |     |  |
| -f               |                     |                  |                |              |            |                |                    | _      |     |     |  |

الشكل رقم (12)

| السابقة) | المحاضرات | (أنظرا | التوزيع: | اعتدالية | ختبارا | <u>ا</u> -3-3 إ |
|----------|-----------|--------|----------|----------|--------|-----------------|
|----------|-----------|--------|----------|----------|--------|-----------------|

|              |         |         |           |                      | ,            | <b>Fests of N</b> | ormality |  |  |
|--------------|---------|---------|-----------|----------------------|--------------|-------------------|----------|--|--|
|              | المستوى | Kol     | mogorov-S | Smirnov <sup>a</sup> | Shapiro-Wilk |                   |          |  |  |
|              | الجامعي | Statist | df        | Sig.                 | Statist      | df                | Sig.     |  |  |
|              | *       | ic      |           |                      | ic           |                   |          |  |  |
| المهارات     | 1       | .164    | 5         | $.200^{*}$           | .981         | 5                 | .942     |  |  |
| الاحتماعية   | 2       | .160    | 5         | $.200^{*}$           | .982         | 5                 | .945     |  |  |
| <b>*</b> • • | 3       | .173    | 5         | $.200^{*}$           | .991         | 5                 | .984     |  |  |
|              |         |         |           |                      |              |                   |          |  |  |

الجدول (17)

يتضح من الجدول السابق أن عدد الحالات أقل من 50 فاننا نختار القيم الخاصة باختبار Shapiro-Wilk نلاحظ أن قيم sig تساوي 0.938 و0.967 و0.886 كل القيم أكبر من مستوى الدلالة 0.05 وعليه يوجد توزيع طبيعي للقيم وعلى هذا الأساس نختار اختبار تحليل التباين أحادي الاتجاه One Way Anova. -4-3 اختبار تحليل التباين أحادي الاتجاه One Way Anova. بعد التأكد من أن البيانات تتبع التوزيع الطبيعي فإننا نتبع الخطوات التالية: 1. من قائمة شريط اللوائح نختار Analyze

2. ثم نختار Compare means

3. ثم نختار One Way Anova

ليظهر لدينا صندوق الحوار المبين في الشكل أدناه نقوم بإدخال المتغير المستقل – المستوى الجامعي- في خانة Factor والمتغير التابع –المهارات الاجتماعية في خانة Dependent List

| +                 | 10 - 0 - 11 - 10   |                    |                |                      |        |                |                   |                |         |                  |                  |          |                |                 |               |    |
|-------------------|--------------------|--------------------|----------------|----------------------|--------|----------------|-------------------|----------------|---------|------------------|------------------|----------|----------------|-----------------|---------------|----|
| ANOVA.sa          | v [DataSet1] - IBI | VI SPSS Statistic  | cs Data Editor |                      |        |                |                   |                |         |                  |                  |          |                |                 |               | _  |
| <u>File Edit </u> | /iew <u>D</u> ata  | Eransform <u>A</u> | nalyze Dire    | ct <u>M</u> arketing | Graphs | Utilities Add- | ons <u>W</u> indo | w <u>H</u> elp | )       |                  |                  |          |                |                 |               |    |
| 🔁 H               |                    |                    | ¥ 🎬            | ▙ =                  | ââ     | *,             | - <i>S</i>        | 3 🏢            | <br>1 କ |                  |                  |          |                |                 |               |    |
| 16 : استرى        |                    |                    |                |                      |        |                |                   |                |         |                  |                  |          |                |                 |               |    |
|                   | المهارات           | المستوى            | var            | var                  | var    | var            | var               | va             | r       | var              | var              | var      | var            | var             | var           | Va |
| 1                 | 250                | 1                  |                |                      |        |                |                   |                |         |                  |                  |          |                |                 |               |    |
| 2                 | 255                | 1                  |                |                      |        |                |                   |                |         |                  |                  |          |                |                 |               | -  |
| 3                 | 260                | 1                  |                |                      |        |                |                   |                |         |                  |                  |          | ta One-Way     | ANOVA: Opti     | ons           | ×  |
| 4                 | 263                | 1                  |                |                      |        | _              |                   |                |         |                  |                  |          | - Statistics - |                 |               | _  |
| 5                 | 256                | 1                  |                |                      |        | 0ne-Way A      | NOVA              |                |         |                  |                  | ×        | Descrip        | tivo            |               |    |
| 6                 | 270                | 2                  |                |                      |        |                |                   |                |         |                  |                  |          | Eixed ar       | nd random eff   | ects          |    |
| 7                 | 275                | 2                  |                |                      |        |                |                   | 1              | Depend  | ent List:        |                  | ontrasts | Homog          | eneity of varia | nce test      |    |
| 8                 | 277                | 2                  |                |                      |        |                |                   |                | راك] 🎸  | جماعية إلمها     | لمهارات الا<br>F | ost Hoc  | Brown-F        | orsythe         |               |    |
| 9                 | 280                | 2                  |                |                      |        |                |                   |                |         |                  |                  |          | Welch          | 0.0,010         |               |    |
| 10                | 272                | 2                  |                |                      |        |                |                   |                |         |                  |                  | antatrop |                |                 |               |    |
| 11                | 280                | 3                  |                |                      |        |                |                   |                |         |                  |                  | ootstrap | Means (        | plot            |               |    |
| 12                | 285                | 3                  |                |                      |        |                |                   |                |         |                  |                  |          | -Missing Va    | lues            |               |    |
| 13                | 284                | 3                  |                |                      | _      |                |                   |                | Eactor: |                  |                  |          | Exclude        | cases analys    | is by analysi | s  |
| 14                | 290                | 3                  |                |                      | _      |                |                   |                | ېرى] 🔏  | ن الجامعي [المنا | المستوري         |          | O Exclude      | cases listwis   | e             |    |
| 10                | 201                | 3                  |                |                      |        |                | ОК                | Paste          | Reset   | Cancel           | Help             |          |                |                 |               |    |
| 17                |                    | -                  |                |                      | -      | -              |                   |                |         |                  |                  | -        | Continue       | Cancel          | Help          |    |
| 18                |                    |                    |                |                      |        |                |                   |                |         |                  |                  |          |                |                 |               |    |
| 19                |                    |                    |                |                      |        |                |                   | -              |         |                  |                  |          |                |                 |               |    |
| 20                |                    |                    |                |                      |        |                |                   | -              |         |                  |                  |          |                |                 |               |    |
| 21                |                    |                    |                |                      |        |                |                   | -              |         |                  |                  |          |                |                 |               |    |
| 22                |                    |                    |                |                      |        |                |                   |                |         |                  |                  |          |                |                 |               |    |
| 23                |                    |                    |                |                      |        |                |                   |                |         |                  |                  |          |                |                 |               |    |
|                   | 1                  |                    |                |                      |        |                |                   |                |         |                  |                  |          | 1              |                 |               | 1  |
| Data View         | /ariable View      |                    |                |                      |        |                |                   |                |         |                  |                  |          |                |                 |               |    |
| Data View         | vanable view       |                    |                |                      |        |                |                   | _              | _       |                  |                  |          |                |                 |               | _  |
|                   |                    |                    |                |                      |        |                |                   |                |         |                  |                  |          |                |                 |               | _  |

الشكل رقم (13)

ثم نضغط على Option ونضغط على اختبار Option ونضغط على

ثم نضغط مواصلة Continue وبعدها موافق OK لتظهر لدينا النتائج التالية:

| ANOVA               |          |    |          |        |      |  |  |  |  |  |
|---------------------|----------|----|----------|--------|------|--|--|--|--|--|
| المهارات الاجتماعية |          |    |          |        |      |  |  |  |  |  |
|                     | Sum of   | df | Mean     | F      | Sig. |  |  |  |  |  |
|                     | Squares  |    | Square   |        |      |  |  |  |  |  |
| Between Groups      | 2064.533 | 2  | 1032.267 | 57.242 | .000 |  |  |  |  |  |
| Within Groups       | 216.400  | 12 | 18.033   |        |      |  |  |  |  |  |
| Total               | 2280.933 | 14 |          |        |      |  |  |  |  |  |

الجدول (18)

| Test of Homogeneity of Variances |     |     |      |  |  |  |  |
|----------------------------------|-----|-----|------|--|--|--|--|
| المهارات الاجتماعية              |     |     |      |  |  |  |  |
| Levene                           | df1 | df2 | Sig. |  |  |  |  |
| Statistic                        |     |     |      |  |  |  |  |
| .299                             | 2   | 12  | .747 |  |  |  |  |
|                                  |     |     |      |  |  |  |  |

الجدول (19)

4- القرار الإحصائي:

يظهر من خلال الجدول (19) من نتائج اختبار التجانس أن قيمة sig **تساوي** 0.747 وهي أكبر من مستوى الدلالة 0.05 وعليه نستنتج أن التباين بين المجموعات متساو

ولتحديد إذا كانت هناك فروق بين العينات (المجموعات) قاعدة القرار بقبول الفرض الصفري إذا كانت قيمة sig أكبر أو تساوي من مستوى الدلالة، ونرفض الفرض الصفري إذا كانت قيمة sig أقل من مستوى الدلالة.

يظهر من الجدول (18) مصدرالتباين بين المجموعات وداخل المجموعات ودرجات الحرية في اختبار تحليل التباين الأحادي(2، 12) لها رقمان وهي (عدد الفئات – 1) تساوي 2 (3-1) ، و(عدد الحالات – 1) تساوي 12 (51-3)

ولتحديد إذا كان هناك فروق في الأداء أم لا نلاحظ أن قيمة sig تساوي 0.00 وهي أقل من مستوى الدلالة 0.05 لذلك نرفض الفرض الصفري ونقبل الفرض البديلة القائل أنه يوجد فروق ذات دلالة إحصائية في المهارات الاجتماعية تعزى الى متغير المستوى الجامعي تحديد مصدر الفروق Poste Hoc:

من خلال اختبار التجانس اتضح أن التباين بين المجموعات متساو، ولتحديد مصدر الفرق بين العينات الثلاث نضغط على مستطيل Poste Hoc (أنظر الشكل 13)من شاشة تحليل التباين الأحادي الأساسية ليظهر لدينا صندوق الحوار أدناه، وفيه مجموعتين من الإختبارات لتحديد مصدر الفرق، فالمجموعة الأولى عندما يكون التباين بين المجموعات متساو متساو Equal variances assumed متساو Equal variances not assumed وبما أن التباين بين المجموعات متساو فإننا نأخذ المجموعة الأولى وفيها عدة طرق نذكر منها:

طريقة توكي للفرق الصادق (H.S.D) Tukey : هذه الطريقة من أدق الطرق التي تستخدم لحساب دلالة الفروق بين المجموعات المتساوية العدد .

طريقة شيفيه Scheffe Methold : وتستخدم هذه الطريقة في حالة عدم تساوي عدد المجموعات المختلفة في عدد القيم

طريقة أقل فرق معنوي (L.S.D) : تستخدم هذه الطريقة في حساب أقل فرق معنوي بين متوسطين. (حامد، 2006، الصفحات 359-361-364)

| 0ne-Way ANOVA         | A: Post Hoc Multiple Comparisons            | ×   |
|-----------------------|---------------------------------------------|-----|
| -Equal Variances A    | secured                                     |     |
|                       | Source Waller-Duncan                        |     |
| Bonferroni            | Tukey Type I/Type II Error Ratio: 100       |     |
| Sidak                 | V Tukeys-b Dunnett                          |     |
| ✓ Scheffe             | Duncan Control Category: Last               |     |
| 🔲 <u>R</u> -E-G-W F   | E Hochberg's GT2                            |     |
| 🔄 R-E-G-W <u>Q</u>    | □ Gabriel @ 2-sided @ < Control @ > Control |     |
|                       |                                             |     |
|                       |                                             |     |
|                       |                                             |     |
|                       |                                             |     |
| -Equal Variances N    | Not Accumad                                 |     |
| Tambane's T2          | I Dunnett's T3 Games-Howell Dunnett's C     |     |
|                       |                                             |     |
|                       |                                             |     |
|                       |                                             |     |
|                       |                                             |     |
|                       |                                             | - 1 |
| Significance level: ( | 0.05                                        |     |
|                       |                                             |     |
|                       |                                             |     |
|                       |                                             |     |
|                       |                                             |     |
|                       | Continue Cancel Help                        |     |

الشكل رقم (14)

نختار طريقة توكي للفرق الصادق Tukey (H.S.D) ثم نضغط مواصلة Continue وبعدها موافق OK لتظهر لدينا النتائج التالية:

| Multiple Comparisons                    |                                                        |                                                     |       |      |         |         |  |  |  |  |
|-----------------------------------------|--------------------------------------------------------|-----------------------------------------------------|-------|------|---------|---------|--|--|--|--|
| Dependent Variable: المهارات الاجتماعية |                                                        |                                                     |       |      |         |         |  |  |  |  |
| Tukey HSD                               |                                                        |                                                     |       |      |         |         |  |  |  |  |
| (I)المستوى                              | (J)المستوى                                             | (J) Mean Std. Sig. 95% Confidence Interval) المستوى |       |      |         |         |  |  |  |  |
| الجامعي                                 | الجامعي                                                | Difference                                          | Error |      | Lower   | Upper   |  |  |  |  |
|                                         |                                                        | (I-J)                                               |       |      | Bound   | Bound   |  |  |  |  |
| 1                                       | 2                                                      | -18.000-*                                           | 2.686 | .000 | -25.17- | -10.83- |  |  |  |  |
|                                         | 3                                                      | -28.400-*                                           | 2.686 | .000 | -35.57- | -21.23- |  |  |  |  |
| 2                                       | 1                                                      | $18.000^{*}$                                        | 2.686 | .000 | 10.83   | 25.17   |  |  |  |  |
|                                         | 3                                                      | -10.400-*                                           | 2.686 | .006 | -17.57- | -3.23-  |  |  |  |  |
| 3                                       | 1                                                      | $28.400^{*}$                                        | 2.686 | .000 | 21.23   | 35.57   |  |  |  |  |
|                                         | 2                                                      | $10.400^{*}$                                        | 2.686 | .006 | 3.23    | 17.57   |  |  |  |  |
|                                         | * The mean difference is significant at the 0.05 level |                                                     |       |      |         |         |  |  |  |  |

## الجدول (20)

يتبين من خلال النتائج المتحصل عليها في الجدول رقم (20) الخاص بالمقارنات الثنائية أن قيم sig كلها أقل من مستوى الدلالة 0.05 وعليه نقول أن هناك فروق ذات دلالة احصائية بين المستويات الثلاث في المهارات الاجتماعية.